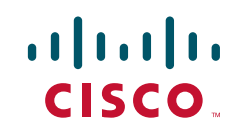

# CCIE Security v3.0 Configuration Practice Labs, Second Edition

Yusuf Bhaiji

Chapter 1 Practice Lab #1.....4

Chapter 2 Practice Lab #2 ......262

Appendix A Lab #1 Initial Configurations......online

Appendix B Lab #1 Final Configurations .....online

Appendix C Lab #2 Initial Configurations......online

Appendix D Lab #2 Final Configurations .....online

[15]

# Practice Lab 1 Section 1.0: Core Configuration (20 Points)

## **Question 1.1: Initializing the ASA1 firewall (5 points)**

Initialize the ASA1 firewall, meeting all the following requirements:

- Configure the ASA1 firewall in multicontext routed mode, as shown in Figure 1-3.
- Configure hostname "ASA1" and enable password "cisco."
- Create three contexts, as shown in Tables 1-4 through 1-8.
- Context names are case-sensitive. Use exact names and numbers, as shown in the tables.
- Assign context "admin" as the admin-context.
- Assign interfaces as shown in the tables. Map physical interface names to logical names.
- Configure IP addresses and all other initialization parameters as shown in the tables.
- Configure static and default routes within context as shown in the tables. You can also refer to Figure 1-4 and Table 1-3 for more information.
- To perform basic verification using ping tests throughout this Practice Lab, you are allowed to permit **icmp any any** in your ACL in both contexts on ASA1.
- Ensure that you can ping all the interfaces, including loopbacks on Sw1 from context abc1.
- Ensure that you can ping all the interfaces, including loopbacks on R1 and R2 from context abc2.

#### CHAPTER 1

#### **TABLE 1-4**Context name admin

| Assign Physical Interface | Logical Name | VLAN | Save Config  |
|---------------------------|--------------|------|--------------|
| Management0/0             | mgmt         | _    | disk0:/admin |

#### TABLE 1-5Context name abc1

| Assign Physical Interface | Logical Name | VLAN | Save Config |
|---------------------------|--------------|------|-------------|
| Ethernet0/0               | outside      | 101  | disk0:/abc1 |
| Ethernet0/3               | inside       | _    |             |

#### TABLE 1-6Context name abc2

| Assign Physical Interface | Logical Name | VLAN | Save Config |  |
|---------------------------|--------------|------|-------------|--|
| Ethernet0/2               | outside      | 201  | disk0:/abc2 |  |
| Ethernet0/1.1             | inside       | 3    |             |  |
| Ethernet0/1.2             | dmz2         | 4    |             |  |

#### TABLE 1-7 Context initialization details

| Context | Interface | IP Address/Mask | Nameif  | Security Level |
|---------|-----------|-----------------|---------|----------------|
| admin   | mgmt      | None            | mgmt    | 100            |
| abc1    | outside   | 192.168.7.10/24 | outside | 0              |
|         | inside    | 192.168.8.10/24 | inside  | 100            |
| abc2    | outside   | 192.168.6.10/24 | outside | 0              |
|         | inside    | 192.168.3.10/24 | inside  | 100            |
|         | dmz2      | 192.168.4.10/24 | dmz2    | 50             |

© 2010 Cisco Systems Inc. All rights reserved. This publication is protected by copyright. Please see page 474 for more details.

#### CHAPTER 1

#### Practice Lab 1

| Context | Route Type                                   | Network Prefix(es)         | Next Hop           |
|---------|----------------------------------------------|----------------------------|--------------------|
| abc1    | Configure Default route on outside interface | 0.0.0.0/0                  | 192.168.7.11 (R6)  |
|         | Configure Static routes on inside interface  | 10.7.7.0/24 172.16.1.0/24  | 192.168.8.11 (Sw1) |
| abc2    | Configure Default route on outside interface | 0.0.0.0/0                  | 192.168.6.11 (R6)  |
|         | Configure Static routes on inside interface  | 10.1.1.0/24 192.168.2.0/24 | 192.168.3.11 (R1)  |
|         | Configure Static routes on dmz2 interface    | 10.2.2.0/24 192.168.5.0/24 | 192.168.4.11 (R2)  |

#### TABLE 1-8 IP routing initialization details

### **Question 1.2: Initializing the ASA2 firewall (5 points)**

Initialize the ASA2 firewall, meeting all the following requirements:

- Configure the ASA2 firewall in single-routed mode, as shown in Figure 1-3.
- Configure hostname "ASA2" and enable password "cisco."
- Configure a redundant interface on ASA2 as shown in Tables 1-9 and 1-10. Ensure that interface Ethernet0/0 is the active member interface.
- Configure IP addresses and all other initialization parameters as shown in Tables 1-9 through 1-11.
- Configure static and default routes as shown in the tables. You can also refer to Figure 1-4 and Table 1-3 for more information.
- Ensure that OSPF and EIGRP adjacencies are established (as per Figure 1-4) after you complete the ASA2 initialization. R3, R4, and Sw2 have been preconfigured for IP routing.
- To perform basic verification using ping tests throughout this Practice Lab, you are allowed to permit **icmp any any** in your ACL on ASA2.
- Ensure that you can ping all the interfaces, including loopbacks on R3, R4, and Sw2 from ASA2.